# 2020

## نظام إدارة محتوى الموقع الألكتروني

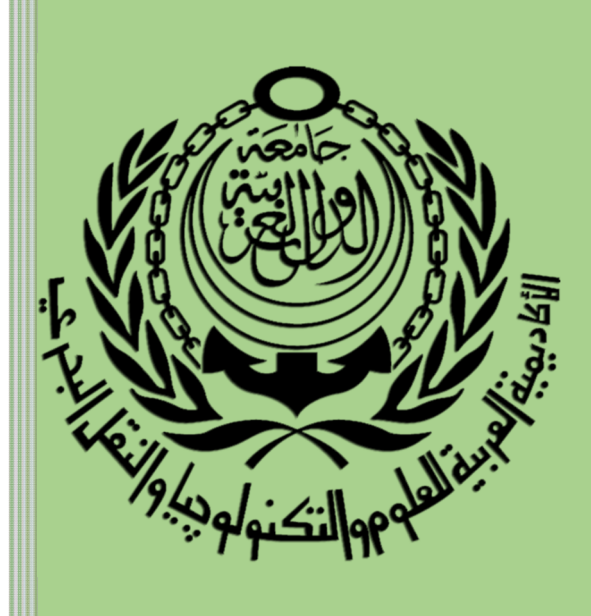

الأكاديمية العربية للعلوم والتكنولوجيا والنقل البحري مركز المعلومات والتوثيق قسم التدريب للمزيد من المعلومات: تليفون : 1477 03 03 داخلى: 1674 د / عزة الشاعر داخلى: 1580 د / محمد إبراهيم

الإصدار رقم (2)

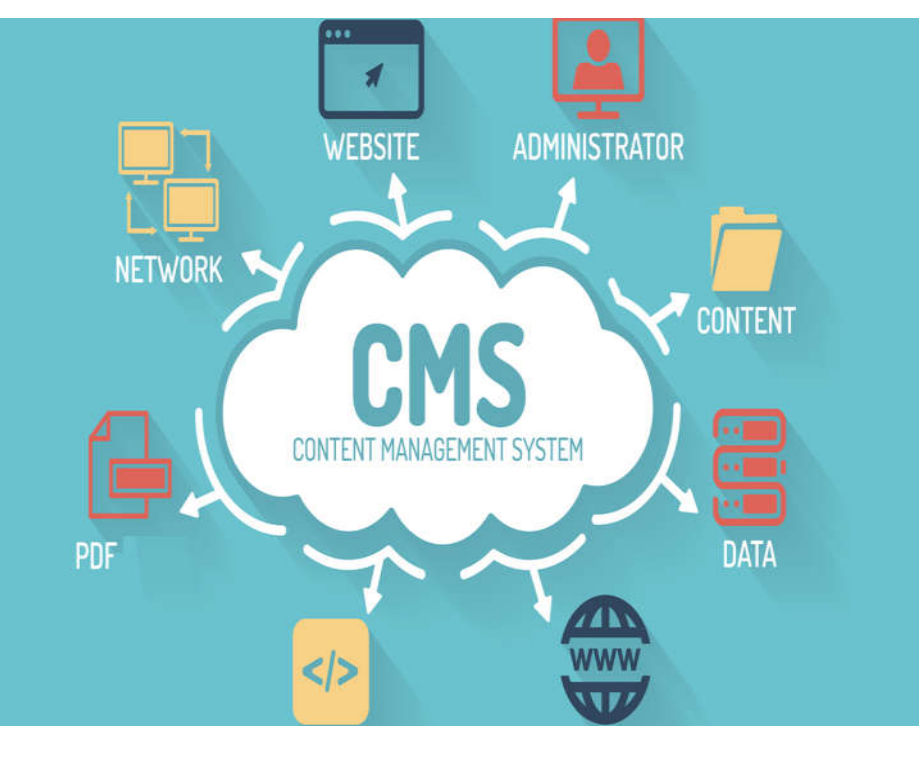

أولاً: أهداف النظام:

- وجود الية تتيح لكل مركز مسئولية تحديث البيانات الخاصة به على موقع الاكاديمية بسهولة فى اى وقت ومن اى مكان.
  - حفظ المحتوى فى قاعدة بيانات يتيح اعادة استخدامه مرة أخرى لتيسير عملية الادخال والتحكم لكل مركز مسئولية.

#### ثانياً: الدخول الى النظام:

Login
 العضون على المعام.
 العام العن التي المعام.
 العام المعال المعال الله المستخدم الدخول الى مسئول ادخال البيانات بالقسم مع
 المعال عنوان صفحة الدخول الى مسئول ادخال البيانات بالقسم مع
 المعال عنوان صفحة الدخول الى مسئول ادخال البيانات بالقسم مع
 المعال عنوان صفحة الدخول الى مسئول ادخال البيانات بالقسم مع
 المعال عنوان صفحة الدخول الى مسئول ادخال البيانات بالقسم مع
 المعال عنوان صفحة الدخول الى مسئول ادخال البيانات بالقسم مع
 المعال عنوان صفحة الدخول الى مسئول ادخال البيانات بالقسم مع
 المعال عنوان صفحة الدخول الى مسئول المعال المعالم المعال المعالم المعال المعال المعال المعال المعال المعال المعالم المعالم المعال المعال المعالم المعالم المعال المعالم المعال المعال المعالم المعال المعالم المعال المعال المعال المعال المعال المعال المعال المعال المعال المعال ا

#### ثالثاً: صلاحيات النظام:

يتيح النظام لكل مركز مسئولية الاضافة او التعديل وايضاً الحذف من خلال الصلاحيات التالية:

- 1. الاخبار (Confirm news / Add news).
- 2. الاحداث (Add calendar / Confirm calendar).
  - 3. المحتوى الالكتروني (Add content).
- البيانات الاساسية لاعضاء هيئة التدريس / الموظفين (Add staff).
  - 5. المسار الدراسى (Add program).
  - 6. الدورات التدريبية (Add training\_program).
    - 7. معرض للصور (Add photogallery).
      - Add videos).

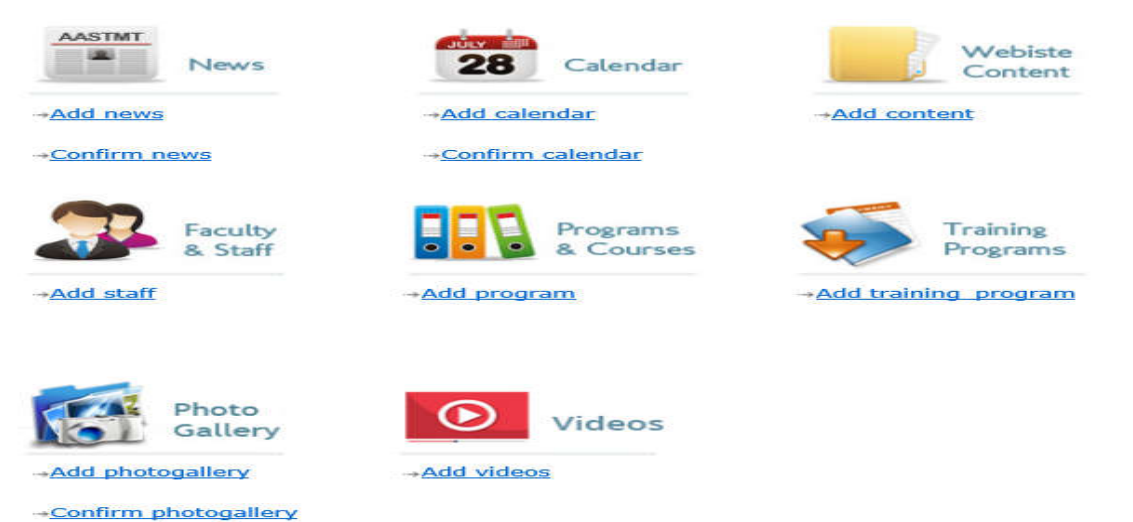

#### 1. الاخبار (Confirm news / Add news):

#### 1.1. يتم اضافة الخبر من خلال صلاحية "Add news " والتي تحتوى على البيانات التالية:

- 1.1.1. تاريخ عرض الخبر (Showing Date ): وهو تاريخ ظهور الخبر.
- 1.1.2. عنوان الخبر (Title): يتم ادخال عنوان الخبر باللغتين العربية والانجليزية واللغة الفرنسية ان وجدت.
- 1.1.3. بيانات الخبر (Text): يتم ادخال بيانات الخبر باللغتين العربية والانجليزية واللغة الفرنسية ان وجدت.
- 1.1.4. <u>صورة للخبر (Media)</u> ويتم ادخالها وتكون معبرة عن الخبر مع العلم ان ابعاد الصورة هي 475 X 400 Pixel ودرجة وضوح الصورة هي 72 Dpi مع كتابة اسم الصورة (Caption) باللغتين العربية والانجليزية.
  - 1.1.5. اضافة ملف (Add file): ويتم اضافة ملف ليقوم بابر از الخبر ان وجد
  - 1.1.6. <u>Link title:</u> اضافة اسم الملف باللغتين العربية والانجليزية مع العلم ان اسم الملف يجب الا يزيد عن ١٢ حرف.

\*\* وبإنتهاء من هذه الادخال يكون قد تم ادخال الخبر فقط ولكن لم يظهر على الموقع الالكترونى الخاص بالوحدة الا بعد الاعتماد من خلال "Confirm news" (انظر المسلسل رقم ١,٢)

| Showing Date : server date & time = 2020-02-13 09:38:20 (to show news date & time of       | your computer <= date & time of server)                                          |
|--------------------------------------------------------------------------------------------|----------------------------------------------------------------------------------|
| Title : (English)                                                                          | Title : (Arabic)                                                                 |
| Text : (English)                                                                           | Text : (Arabic)                                                                  |
|                                                                                            |                                                                                  |
|                                                                                            |                                                                                  |
|                                                                                            |                                                                                  |
| Title : (french)                                                                           |                                                                                  |
| Text : (french)                                                                            |                                                                                  |
|                                                                                            |                                                                                  |
| Media : Browse<br>(The image size of the uploaded photo must be 400 X 475 Pixel and 72 Dpi | (important note = photo name should be english letters without arabic letters) ) |
| Caption : (English)                                                                        | Caption : (Arabic)                                                               |
| Add file: (important note = file name should not exceed 12 char.)                          | Browse                                                                           |
| Link title : (English)                                                                     | Link title : (Arabic)                                                            |
|                                                                                            |                                                                                  |
| Rese                                                                                       | t Save                                                                           |

#### ADD NEWS

## 1.2. يتم ظهور الخبر على الموقع الالكتروني الخاص بالوحدة من خلال صلاحية "Confirm news " والتي تحتوى على البيانات التالية:

- 1.2.1. مسلسل الخبر (No):وهو رقم تسلسل الخبر حيث ان الخبر الاحدث يظهر اولاً.
  - 1.2.2. عنوان الخبر (Title): وهو عنوان الخبر الذي يتم ادخاله.
  - 1.2.3. موضوع الخبر (Content): وهي عبارة عن محتوى الخبر.
  - 1.2.4. ملخص الخبر (summary): وهو نبذة مختصرة عن الخبر.

Æ

- 1.2.5. تاريخ اضافة الخبر (Submission date): وهو تاريخ كتابة الخبر.
- 1.2.6. تاريخ عرض الخبر (Showing date): وهو تاريخ عرض الخبر على الموقع الالكتروني.
  - 1.2.7. فترة ظهور الخبر (availability):وهي فترة ظهور الخبر حيث بعدها يتم اخفاء الخبر.
    - 1.2.8. حالة الخبر (Status): وتمثل حالة الخبر من حيث انه تم نشر الخبر ام لا ؟

#### Show News by month All

| No | Title                                                                                                    | Content                                                                                                    | Summary | Submission<br>Date     | Showing<br>Date            | Availability | Status            |             |
|----|----------------------------------------------------------------------------------------------------|----------------------------------------------------------------------------------------------------|---------|------------------------|----------------------------|--------------|-------------------|-------------|
| 1  | CLCians visit<br>Abou Dhabi TV<br>studios<br>جانب من جولة طلاب<br>كلية اللغة والإعلام<br>بتليفزيون أبو طبي | CLCians visit Abou Dhabi TV<br>studios and continue their<br>practical training in<br>photography, videography,<br>video-editing, directing, social<br>media & conten<br>جانب من جولة طاتب كلية اللغة والإ علم بتليفزيون<br>أبو ظبى والتدريب العلي على التمو |         | 2020-02-03<br>13:51:46 | 2020-02-<br>03<br>13:51:57 | 30           | News<br>Unchecked | <u>View</u> |

1.2.9. عند الضغط على View :وذلك لاعتماد الخبر لان اسف Status يظهر انه "News Unchecked " فنظهر

V Confirm

• News Unchecked فيتم الضغط على Confirmلاظهار الخبر على الموقع

الخااص بالوحدة.

### 2. الاحداث(Add calendar / Confirm calendar):

#### 2.1. يتم اضافة الاحداث من خلال صلاحية "Add calendar " والتي تحتوى على البيانات التالية:

- 2.1.1. نوع الحدث(Calendar Type):و هو يتم اختياره من القائمة المنسدلة والتي تحتوى على اكثر من فئة او نوع.
  - 2.1.2. تاريخ الحدث (Date): هو تاريخ حدوثه ويتم اختياره ايضاً.
  - 2.1.3. عنوان الحدث (Title): يتم ادخال عنوان الحدث باللغتين العربية والانجليزية.
  - 2.1.4. بيانات الخبر (Description): يتم ادخال بيانات الحدث باللغتين العربية والانجليزية.
    - 2.1.5. معلومات أخرى (Link target): وهي تمثل اضافة بيانات اخرى لهذا الحدث.

|                            | Add Calendar   | a                         |                            |
|----------------------------|----------------|---------------------------|----------------------------|
| Calendar<br>Type :         | General        |                           |                            |
| Date :                     |                |                           |                            |
| Title :<br>(English)       |                | Title :<br>(Arabic)       |                            |
| Description :<br>(English) |                | Description :<br>(Arabic) | ~                          |
| Link target :<br>(English) | Linked Title : | Link target :<br>(Arabic) | Linked Title :  No. O Yes. |
|                            | Reset Save     |                           |                            |

## 2.2. يتم ظهور الاحداث على الموقع الالكتروني الخاص بالوحدة من خلال صلاحية "Confirm calendar" والتي تحتوي على البيانات الاساسية المدخلة عن طريق شاشة الادخال

#### Show Calendar by month all 🛛 🗸

| Second consultancy The Second consult                                                                                                    | الال ancy board                                                                                                    | ch  |            |                       |             |
|----------------------------------------------------------------------------------------------------|----------------------------------------------------------------------------------------------------|-----|------------|-----------------------|-------------|
| board Meeting of the Meeting of the Facu<br>Faculty of Maritime<br>Transport and Transport and Tech<br>held on Tuesday 17<br>Technology<br>Technology<br>(الإستشارى الثاني لكلية النقل البحرى و التكنولوجيا<br>م الالاثناء المواقى 17 أكتوبر<br>المالية النقل البحرى و التكنولوجيا<br>م المالية المالي عنه مساحا بمقر<br>الأكلانية عبائي قير | الy of Maritime<br>nology will be<br>' October 2017<br>Academy's<br>u Qir.rnrn<br>يعقد إجتماع المجلي<br>يعد إجتماع المجلي<br>يعتد إجتماع 2017 | ar) | 2017-10-16 | Calendar<br>Published | <u>View</u> |

- 3. المحتوى الالكترونى (Add content):
  - 3.1. <u>صفحة بن</u>اء هيكل الموقع الالكتروني
- 3.1.1. <u>Home: ل</u>لذهاب الى صفحة الصلاحيات الرئيسية.
- 3.1.2. Add Content لاضافة المحتوى الالكترونى (صفحات / قوائم) الموقع الالكتروني.
  - 3.1.3. Logout: للخروج نهائياً من البرنامج.

| Logged in                                                                                | Home | Add Content | Logout | HELPI      |
|------------------------------------------------------------------------------------------|------|-------------|--------|------------|
| <u>Activities</u> <u>Achievements</u> <u>Community</u> <u>Service</u> <u>Conferences</u> |      |             |        |            |
|                                                                                          |      |             | ضافة   | خطه ات الا |

3.2. <u>خطوات الاضافة:</u>

| Logged as | Home | Add Page | Add Menu | O Add more Media | 3 Add more Links | Logout 🚽 |
|-----------|------|----------|----------|------------------|------------------|----------|
|           |      |          |          |                  |                  |          |

3.2.1. <u>Home</u> الذهاب الى صفحة الصلاحيات الرئيسية

| AASTMT                | 28 Calendar               | Webiste<br>Content   |
|-----------------------|---------------------------|----------------------|
| → <u>Add news</u>     | → <u>Add calendar</u>     | → <u>Add content</u> |
| → <u>Confirm news</u> | → <u>Confirm calendar</u> |                      |
| Faculty<br>& Staff    | Photo<br>Gallery          | Videos               |
| → <u>Add staff</u>    | → <u>Add photogallery</u> | → <u>Add videos</u>  |
|                       | →Confirm photogallery     |                      |

## 3.2.2. Add Page: اضافة صفحة الى الموقع الالكتروني:

3.2.2.1 يظهر جدول مكون من اربع اعمدة ويتكون من (رقم الصفحة – اسم الصفحة – القائمة المربوطة بتلك

الصفحة – حذف) وفي نهاية الصفحة يظهر Add لإضافة صفحة جديدة.

|                 |                                | Add Page                       |        |
|-----------------|--------------------------------|--------------------------------|--------|
| Page ID         | Page Title                     | menu                           | Delete |
| <u>58100002</u> | Vision & Mission               | vision and Mission             | Delete |
| <u>58100003</u> | overview                       | Overview                       | Delete |
| <u>58100004</u> | Activities                     | Activities                     | Delete |
| <u>58100010</u> | Admission                      | Admission                      | Delete |
| <u>58100012</u> | Courses                        | Academics                      | Delete |
| <u>58100015</u> | Admission Requirements         | Admission Requirements         | Delete |
| <u>58100016</u> | Enrollment Documents           | Enrollment Documents           | Delete |
| <u>58100017</u> | Contact Us                     | Contact Us                     | Delete |
| <u>58100018</u> | About us                       | About Us                       | Delete |
| <u>58100019</u> | Deanship                       | Deanship                       | Delete |
| <u>58100020</u> | Undergraduate Studies          | Undergraduate studies          | Delete |
| <u>58100021</u> | Career Fields                  | Career fields                  | Delete |
| <u>58100022</u> | Academic Regulations           | Academic regulations           | Delete |
| <u>58100023</u> | Academics                      |                                | Delete |
| <u>58100024</u> | Academic Calendar              | Academic Calendar              | Delete |
| <u>58100025</u> | Online admission               | Online adimission              | Delete |
| <u>58100026</u> | Partnerships                   | Partnerships                   | Delete |
| <u>58100027</u> | The state lawsuit authority    | The state lawsuit authority    | Delete |
| <u>58100028</u> | The administrative prosecution | The administrative prosecution | Delete |
|                 |                                | Add                            |        |

Add

ا يظهر الصفحة لادخال البيانات باللغة الانجليزية و العربية

او الفرنسية كما يلى:

عند الضغط على

|                         | Add Page |  |
|-------------------------|----------|--|
| English Title           |          |  |
| English Page<br>Content |          |  |
|                         |          |  |
|                         |          |  |
|                         |          |  |
|                         |          |  |
|                         |          |  |
|                         |          |  |
|                         |          |  |
|                         |          |  |
|                         |          |  |
|                         |          |  |
|                         |          |  |
|                         |          |  |
|                         |          |  |

لادخال اسم الصفحة باللغة الانجليزية.

.3.2.2.1.1

يظهر شريط الأدوات لتنسيق النص او ادخال ملف\* (Word / PDF) 
 يظهر شريط الأدوات لتنسيق النص او ادخال ملف\* (Word / PDF) 
 \* راجع البند رقم ٣,٢,٤ للتعرف على كيفية ادخال صورة.
 \*\* راجع البند رقم ٣,٢,٥ للتعرف على كيفية ادخال ملف.
 واخيراً نضغط على Save

| c litle       |  |
|---------------|--|
| c Page<br>ent |  |
|               |  |
|               |  |
|               |  |
|               |  |
|               |  |
|               |  |
|               |  |
|               |  |
|               |  |
|               |  |

- لادخال اسم الصفحة باللغة العربية.
- يظهر شريط الأدوات لتنسيق النص او ادخال ملف \* (Word / PDF) 📁 او ادخال صورة \* ا
  - \*راجع البند رقم ٣,٢,٤ للتعرف على كيفية ادخال صورة.
  - \*\* راجع البند رقم ٣,٢,٥ للتعرف على كيفية ادخال ملف.
- 3.2.2.1.2. عند الضغط على رقم الصفحة تظهر الصفحة لتعديل البيانات سواءً باللغة الانجليزية و العربية او الفرنسية كما سبق في حالة ادخال صفحة جديدة.

#### 3.2.3. Add menu: اضافة قائمة للتنقل بين صفحات الموقع الالكتروني:

|         |                 |        | All M | Menus       | Active Menus          | Inactive Menus |
|---------|-----------------|--------|-------|-------------|-----------------------|----------------|
| MAIN M  | ENU             | SUB ME | INU   |             | 11                    | SUB- SUB MENU  |
| 🖸 🖬 î 🥒 | About Us        | Û      | 6     | 1           | Overview              |                |
|         |                 | 1      | 6     | 1           | vision and Mission    |                |
|         |                 | Û      | 6     | 1           | Deanship              |                |
| 🖸 🖬 🗊 🥒 | Academics       | 1      | 0     | Und         | lergraduate studies   |                |
|         |                 | 1      | 0     | Car         | eer fields            |                |
|         |                 | 1      | 0     | Aca         | idemic regulations    |                |
|         |                 | Û      | 0     | Aca         | idemic Calendar       |                |
|         |                 | Î      | 0     | Acti        | ivities               |                |
| 🖻 🖬 🗊 🥒 | Admission       | Î      | 0     | Admis       | sion Requirements     |                |
|         |                 | 1      | 0     | Online      | e adimission          |                |
| 🖸 🔽 🏛 🥒 | Partnerships    | 1      | 0     | The state I | lawsuit authority     |                |
|         |                 | 1      | 0     | The admin   | istrative prosecution |                |
| 🖸 🔽 🗊 🥒 | News and Events |        |       |             |                       |                |
| 🖸 🖸 🗊 🥒 | Contact Us      |        |       |             |                       |                |
| 🖸 🔝 🗊 🥒 | Location        |        |       |             |                       |                |
|         |                 | Ade    | d     |             |                       |                |

|                         | الفرنسية كما يلى:                                                                                                    |      |
|-------------------------|----------------------------------------------------------------------------------------------------|------|
|                         | Add Menu Title                                                                                                    |      |
| nglish Title            |                                                                                                    |      |
| Arabic Title            |                                                                                                    |      |
| rench Title             |                                                                                                    |      |
| Ienu Parent             | pis select a parent menu                                                                                                    |      |
| 'aragraph               | pls select a paragraph<br>Please select<br>Job Opportunities<br>Courses<br>Contact Us<br>Objectives<br>Overview                                                         |      |
| Active                  | © Content                                                                                                    |      |
| ў ре                    | OProgram<br>OTraining Program<br>OAll Staff (OStaff (Admin.) OStaff (Faculty) OStaff (Staff)<br>OUR                                                                     |      |
| ink URL                 |                                                                                                    |      |
| ink opened in           | New Window     Same Window                                                                                                    |      |
|                         |                                                                                                    | ÷    |
|                         |                                                                                                    | .1   |
| /** • •¥1 *             | الحال السم القائمة باللغة العربية.                                                                                                    | .11  |
| ه الفرنسية).            | ادخال اسم القائمة باللغة الفرنسية (في حالة أن الموقع الخاص بالوحدة يوجد منَّة نسخة باللغ                                                                                | .111 |
| باختيار                 | اختيار مستوى الفائمة سواء كانت قائمة رئيسية (None) أو نظهر أسفل قائمة أخرى (نفوم القائمة).                                                                              | .1V  |
| ة مسبقاً).              | اختيار الصفحة المراد ظهور ها عند الضبغط على تلك القائمة (يجب ان تكون الصفحة مدخلة                                                                                       | .v   |
| (                       | عند الضغط على Active وذلك للتحكم في حالة ظهور القائمة ( 🗹 الاظهار / 🗋 الاخفاء)                                                                                          | .vi  |
|                         | اختيار نوع القائمة (صفحة – ظهور مسار دراسي – ظهور مسار للتدريب – ظهور الموظة                                                                                            | .vii |
| لين بالوحدة _           |                                                                                                    |      |
| بين بالوحدة _           | اللوجة الي ر أبط يتم ادخالة بحقل Link URL)                                                                                                    |      |
| بين بالوحدة _           | النوجة الى رابط يتم ادخالة بحق (Link URL)<br>لظهر الصفحة في نفس الصفحة أو صفحة حديدة                                                                                    | .vii |
| بين بالوحدة –<br>مدتر ا | النوجة الى رابط يدم الخالة بحقل (Link URL)<br>لظهور الصفحة في نفس الصفحة أو صفحة جديدة<br>النفذا حلي مطلماً من الأن افقي ناميد القائمة على المحقم الالكتريني الشاميريال | .vii |

## 3.2.4. Add more Media: تمثل وعاء يتم اضافة الصور على مستوى الموقع الالكتروني:

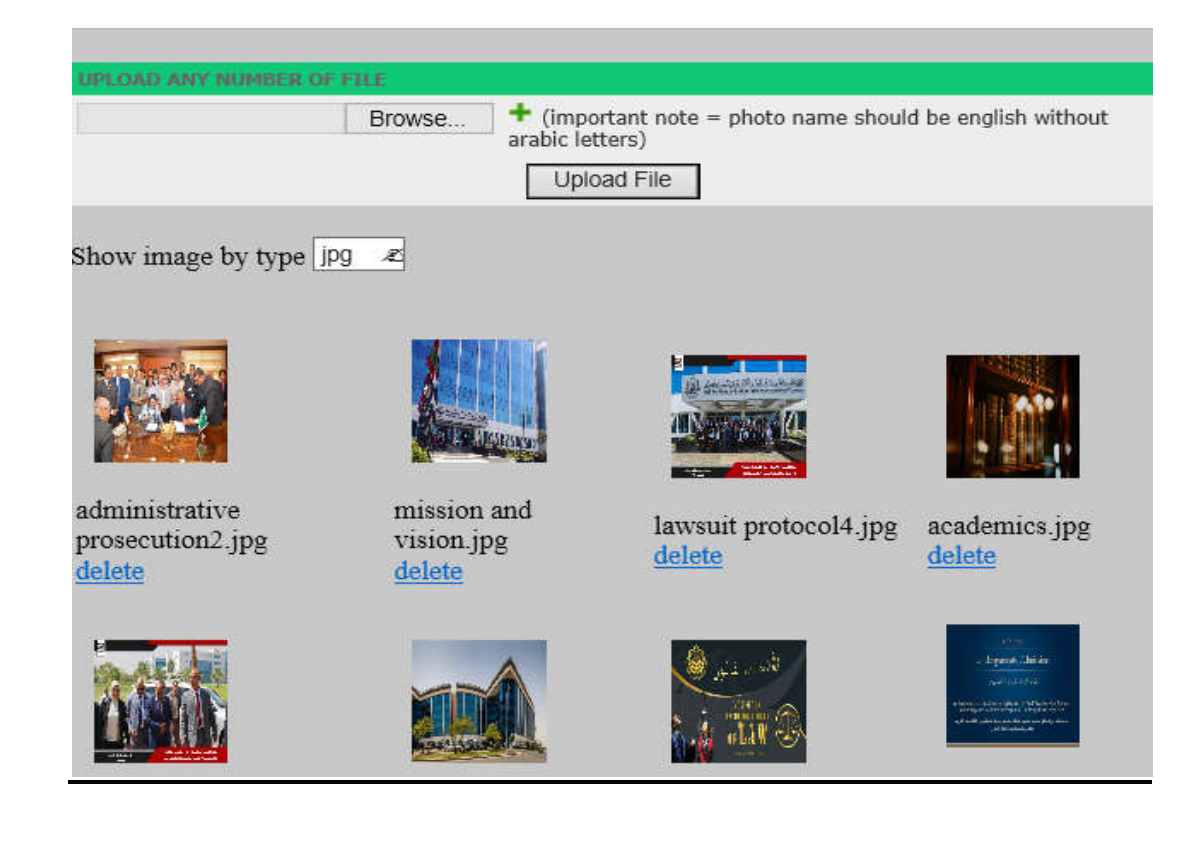

- i. الضغط على 🛨 لاضافة أكثر من ملف.
- ii. الضغط على ....Browse... لاختيار الملف من جهاز الحاسب. iii. نضط على Upload File بعد اختيار الملف لتخزينه واستخدامه في صفحة او اكثر من صفحة \*.
  - \* برجاء مراجعة البند رقم ٣,٢,٢,١,١ لمعرفة كيفية ادخال الصورة بالصفحة.

## Add more Links: اضافة ملفات نصية (PDF / DOC / DOCX).

#### Add File

- Allowed Extensions: .docx, .doc, .pdf
- "File name must be in english and no space between words"
- max. file size 50KB

Browse... No file selected.

Save

#### Current Uploaded Files:

File Name File Size
<u>mm.pdf</u>
0 bytes
delete

i. الضغط على Browse... لاختيار الملف من جهاز الحاسب.

ii. نضط على Save بعد اختيار الملف لتخزينه واستخدامه في صفحة او اكثر من صفحة \*.

\* برجاء مراجعة البند رقم ٣,٢,٦,١,١ لمعرفة كيفية ادخال الصورة بالصفحة.

#### Logout: للخروج نهائياً من البرنامج.

## 4. البيانات الاساسية لاعضاء هيئة التدريس / الموظفين (Add staff):

4.1. <u>View Staff Status</u> تقرير بحالة السيرة الذاتية المدخلة بواسطة اعضاء هيئة التدريس.

#### 4.2. ادخال البيانات الوظيفية :

يتم ادخال البيانات الاساسية مع مرعاة التأكد من :

- صحة الرقم الوظيفى المدخل.
- ادخال الاسم باللغة العربية ثلاثي
- ادخال الاسم باللغة الإنجليزية (الأسم الاول ثم حرف فقط من الاسم الثاني ثم اللقب)
  - بالنسبة للميل (يجب ان يكون الخاص بميل الـ AAST)
    - بالنسبة لكلمة السر فيهى خاصة

|                                          |               |                |                                              | View Staff Status     |                                        |                 |               |
|------------------------------------------|---------------|----------------|----------------------------------------------|-----------------------|----------------------------------------|-----------------|---------------|
| ID                                       | Name          | Position Desc. | E-Mail                                       | Academic Degree       | Staff Po                               | sition          | Delete / Edit |
|                                          |               |                | Primary Information                          |                       |                                        |                 |               |
| Unit :                                   |               |                | Social Respons                               | ibility-Smart Village | Staff Position : De<br>Academic Degree | an<br>Professor | ~             |
| Staff I                                  | Id :          |                |                                              | ]                     |                                        |                 |               |
| Full Name : English<br>Full Name :Arabic |               |                | First Name :<br>Middle Name :<br>last Name : |                       | Degree :<br>Ph.D. ∨                    |                 |               |
| Positio                                  | on Descriptio | n :            | English                                      |                       | Arabic                                 |                 |               |
| E-Mail                                   | :             |                |                                              |                       | Password :<br>(only for part time      | employee)       |               |
|                                          |               |                |                                              | Add                   |                                        |                 |               |

## 5. المسار الدر اسى (Add program):

|                          |              | View Programs | View Courses | O Add more Programs | O Add more Cours | es   |        |  |  |
|--------------------------|--------------|---------------|--------------|---------------------|------------------|------|--------|--|--|
| Add-Delete Courses Areas |              |               |              |                     |                  |      |        |  |  |
| #                        | Program Name | No Of Terms   | Credi        | t Hours Elect       | ive Type         | Edit | Delete |  |  |
| 1                        |              |               |              |                     | diploma          | Edit | Delete |  |  |

## 5.1. View Programs: لعرض المسارات المدخلة.

|   |                              |             | Program      |          |               |             |               |
|---|------------------------------|-------------|--------------|----------|---------------|-------------|---------------|
| # | Program Name                 | No Of Terms | Credit Hours | Elective | Туре          | Edit        | Delete        |
| 1 | <u>Prog001</u><br>يرتامج 001 | 8           | 144          | 60       | undergraduate | <u>Edit</u> | <u>Delete</u> |

## 5.2. View Courses: لعرض المواد الدراسية المدخلة.

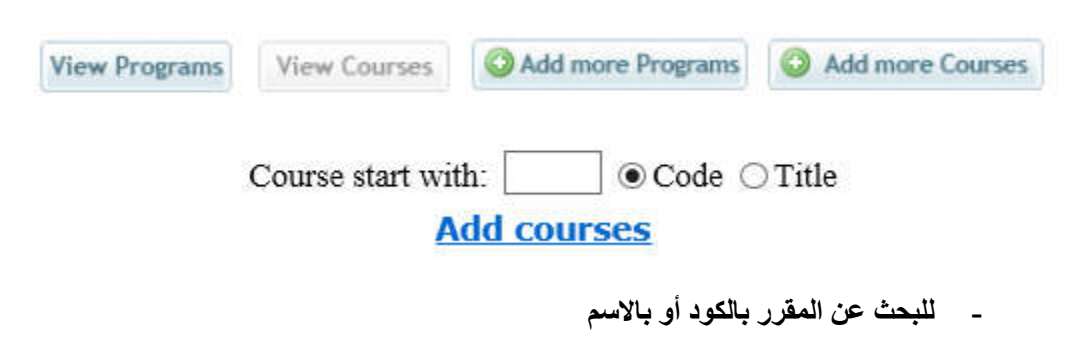

\_ <u>Add courses</u> د موجود

## Add more Programs. لاضافة مسار جديد:

|                 | Program                                                                         |       |
|-----------------|---------------------------------------------------------------------------------|-------|
| no of terms :   |                                                                                 |       |
| Credit Hours :  |                                                                                 |       |
| Elective :      |                                                                                 |       |
| title (E.) :    |                                                                                 |       |
| Overview (E.) : |                                                                                 |       |
| Overview (A.) : |                                                                                 | а     |
| Type :          | O Undergraduate O Diploma O Master O PhD                                        |       |
|                 | Reset Save                                                                      |       |
|                 | ادخال عدد الفصول الدراسية.                                                      | .i    |
|                 | ادخال عدد ساعات المسار.                                                         | .ii   |
|                 | ادخال عدد ساعات المقررات الاختياري.                                             | .iii  |
|                 | ادخال اسم المسار باللغة الانجليزية.                                             | .iv   |
|                 | ادخال اسم المسار باللغة العربية.                                                | .V    |
|                 | ادخال وصف او نظرة عامة للبرنامج باللغة الانجليزية.                              | .vi   |
|                 | ادخال وصف او نظرة عامة للبرنامج باللغة العربية.                                 | .vii  |
| اه ).           | اختيار نوع المسار من حيث خاص بدرجة (البكالوريوس - الدبلوم - الماجستير - الدكتور | .viii |
|                 | واخيراً الضغط على Save للحفظ أو الضغط على Reset في حالة الالغاء.                | .ix   |

- Courses Code : Prequisites : Credit Hours : \* Title : (English) Title : (Arabic) Describtion/Outcomes : (English) Describtion/Outcomes : (Arabic) Objectives : (English) Objectives : (Arabic) Text Book : (English) Text Book : (Arabic) Reference Books : (English) Reference Books : (Arabic) Objective set : Content set : Type : \* O Undergraduate O Diploma O Master O PhD Browse... No file selected. Reset Save
- 5.4. <u>Add more Courses:</u> لاضافة مواد در اسية جديدة.

- i. اضافة كود المقرر.
- ii. اضافة كود أو اكواد المقررارات ذو المتطلبات الأساسية.
  - iii. عدد الساعات للمقرر
  - iv. اسم المقرر باللغتين (العربية والانجليزية).
- v. ادخال الوصف / النتائج باللغتين (العربية والانجليزية).
  - vi. ادخال الأهداف باللغتين (العربية والانجليزية).
- vii. ادخال الـ Text Book باللغتين (العربية والانجليزية).
- viii. ادخال الكتب المرجعية باللغتين (العربية والانجليزية).
  - ix. ادخال Objective set.
  - x. أدخال Content set.
- xi. اختيار هذا المقرر تابع لد درجة (البكالوريوس الدبلوم الماجستير الدكتوراه).
  - xii. يتم أختيار ملف للمقرر.
- xiii. واخيراً الضغط على Save للحفظ أو الضغط على Reset في حالة الالغاء.

|   |                                                                                                    |              |                                 |                                                         | رنامج:                                                               | ن الي الڊ                  | أضافة المقرران                                        | .5.5        |  |
|---|----------------------------------------------------------------------------------------------------|--------------|---------------------------------|---------------------------------------------------------|----------------------------------------------------------------------|----------------------------|-------------------------------------------------------|-------------|--|
|   |                                                                                                    |              | Program                         |                                                         |                                                                      |                            |                                                       |             |  |
| # | Program Name                                                                                                    | No Of Terms  | Credit Hours                    | Elective                                                | Туре                                                                 | Edit                       | Delete                                                |             |  |
| 1 | <u>Prog001</u><br>یرنامج 001                                                                                                    | 8            | 144                             | 60                                                      | undergraduate                                                        | <u>Edit</u>                | <u>Delete</u>                                         |             |  |
|   | Title : Prog001                                                                                                    | نرر تابع له۔ | ة سابقاً.<br>ولكن بعد حذف اى مف | برنامج المدخل<br>ذف البرنامج و<br>مقررات له .<br>Progra | لتغير بيانات الب<br><u>Edit</u> فى حالة ح<br>اسم البرتامج لاضافة الم | فط علی<br>فط علی<br>فط علی | .5.5.1 يتم الضر<br>5.5.2. يتم الضر<br>5.5.3. يتم الضر | 1<br>2<br>3 |  |
|   | برنامج Title : 001                                                                                                    |              |                                 |                                                         |                                                                      |                            |                                                       |             |  |
|   | no of terms : 8                                                                                                    |              |                                 |                                                         |                                                                      |                            |                                                       |             |  |
|   | credit hours : 144                                                                                                    |              |                                 |                                                         |                                                                      |                            |                                                       |             |  |
|   | elective : 60                                                                                                    |              |                                 |                                                         |                                                                      |                            |                                                       |             |  |
|   | program id : 279                                                                                                    |              |                                 |                                                         |                                                                      |                            |                                                       |             |  |
|   | Add-Delete Courses from program<br>Add-Delete Elective Courses from program<br>Manage Groups<br>Courses Added to<br>program<br>Course Title Course Code Term |              |                                 |                                                         |                                                                      |                            |                                                       |             |  |

## 5.5.3.1. يتم الضغط على Add-Delete Courses from program لإضافة المقررات لهذا

البرنامج:

| Add of note: ter cred                                                                                                    | course to program Prog001<br>rms must be not greater than 8<br>Jit hours of program = 144<br>Courses Added |  |
|----------------------------------------------------------------------------------------------------|----------------------------------------------------------------------------------------------------|--|
| course Title                                                                                                    | course Code term                                                                                           |  |
|                                                                                                    | Courses                                                                                                    |  |
| Course start with: Ocode O Title                                                                                                    |                                                                                                    |  |
|                                                                                                    | code - title - credit hours                                                                                |  |
| 000 - Risk Management - 1<br>0101603 - Arabic Stylistics - 2<br>0102611 - Syntax & Morphology - 3<br>0117514 - Syntax & Morphology - 4<br>0117514 - General Linguistics - 3<br>0117515 - Applied Linguistics - 3<br>0117515 - Sociolinguistics - 2<br>0117516 - Pragmatics - 2<br>0117516 - Pragmatics - 2<br>0117517 - Comunitational Linguistics - 2     |                                                                                                    |  |
| 0117521 - Lexicography - 2<br>0117523 - Discourse Analysis - 3<br>0117524 - Translation Problems - 3<br>0117525 - TAFL (Teaching Arabic as a Foreign Language) -<br>0117601 - Applied Linguistics I - 4<br>0117601 - Applied Linguistics I - 4<br>0117603 - Special Subject - 4<br>0117604 - Language Planning - 3<br>0117605 - General Linguistics II - 2 | - 2                                                                                                    |  |
| Ferm:                                                                                                    |                                                                                                    |  |
|                                                                                                    | save                                                                                                    |  |
| Close                                                                                                    |                                                                                                    |  |
|                                                                                                    |                                                                                                    |  |

----نظم إدارة محتوى الموقع الألكتروني -

- نيتم البحث عن المقرر بالكود أو باسم المقرر ثم نقوم باختياره او اختيار اكثر من مقرر.
  - ii. نقوم بادخال رقم الفصل الدراسى (۱ ۲ ۳ ... الخ)
    - iii. نضغط على save للحفظ ويظهر كما يلى :

| Add course to program Prog001                                                            |                                                                                                 |                                                                                                    |  |  |  |  |  |  |
|------------------------------------------------------------------------------------------|-------------------------------------------------------------------------------------------------|----------------------------------------------------------------------------------------------------|--|--|--|--|--|--|
| note: terms must be not greater than 8<br>credit hours of program = 144<br>Courses Added |                                                                                                 |                                                                                                    |  |  |  |  |  |  |
| course Code                                                                              | <u>term</u>                                                                                     |                                                                                                    |  |  |  |  |  |  |
| 0111602                                                                                  | 1                                                                                               | <u>Delete</u>                                                                                                    |  |  |  |  |  |  |
| 0117516                                                                                  | 2                                                                                               | <u>Delete</u>                                                                                                    |  |  |  |  |  |  |
| 0117520                                                                                  | 1                                                                                               | <u>Delete</u>                                                                                                    |  |  |  |  |  |  |
| 0117602                                                                                  | 1                                                                                               | <u>Delete</u>                                                                                                    |  |  |  |  |  |  |
| 0117604                                                                                  | 2                                                                                               | <u>Delete</u>                                                                                                    |  |  |  |  |  |  |
|                                                                                          | course Code         0111602           0117516         0117520           0117602         0117604 | Image: bit state         Image: bit state         Image: bit state< |  |  |  |  |  |  |

iv. لحذف المقرر من البرنامج يتم الضغط على Delete .

5.6. لإضافة المقررات الاختيارية الى البرنامج 5.6

ومن ثم ادخال اسم الفنة (مثل : Software Engineering).

Add-Delete Courses Areas يتم الضغط على 5.6.1

| Add Courses Categories                       |
|----------------------------------------------|
| Course Category Name: Software Engineering 🖉 |
| save                                         |
| Courses Category                             |
| Close                                        |
|                                              |

5.6.2. يتم اختيار البرنامج المراد اضافة المقررات الاختيارية لها من ثم انضغط على

Add-Delete Elective Courses from program

فتظهر الشاشة التالية:

|                                                                                                    |                                                                                                    | Add Elective Courses to pr                                                     | rogram Prog001     |                         |               |  |  |
|----------------------------------------------------------------------------------------------------|----------------------------------------------------------------------------------------------------|--------------------------------------------------------------------------------|--------------------|-------------------------|---------------|--|--|
| oup:                                                                                                    | Group Nam                                                                                                    | e:                                                                             | Group              | Type:   Major  Minor    |               |  |  |
| urse start witl                                                                                                    | n: 📃 🖲 Code 🔿 Ti                                                                                                    | tle                                                                            |                    |                         |               |  |  |
|                                                                                                    |                                                                                                    | code - title - credit                                                          | hours              |                         |               |  |  |
| 101603 - Arat<br>101623 - Lexi<br>102611 - Synf<br>1011602 - Phol<br>117515 - Appl<br>117516 - Psyc<br>117517 - Soci<br>117517 - Soci<br>117520 - Com<br>117524 - Trar<br>117525 - TAF<br>117601 - Appl<br>117602 - Sem<br>117603 - Spec<br>117604 - Lang<br>117605 - Gen | oic Stylistics - 2<br>cography (Arabic Dept) - 2<br>iax & Morphology - 3<br>netics & Phonology - 4<br>eral Linguistics I - 2<br>lied Linguistics I - 2<br>olinguistics I - 2<br>indinguistics I - 2<br>indics - 2<br>iputational Linguistics - 2<br>cography - 2<br>ourse Analysis - 3<br>islation Problems - 3<br>L (Teaching Arabic as a Fo<br>lied Linguistics I - 4<br>lantics I - 3<br>cial Subject - 4<br>guage Planning - 3<br>eral Linguistics II - 2 | oreign Language) - 2                                                           |                    |                         |               |  |  |
| 117000 - Och                                                                                                    | crai Eingüistics II - 2                                                                                                    |                                                                                |                    |                         |               |  |  |
|                                                                                                    |                                                                                                    | save                                                                           |                    |                         |               |  |  |
| As                                                                                                    | course category<br>sign Course Category : S                                                                                                    | Elective Courses added to p<br>course Title cou<br>Software Engineering Z Save | orogram Prog001    | Group-Name-Type         | -             |  |  |
|                                                                                                    |                                                                                                    | Close                                                                          |                    |                         |               |  |  |
|                                                                                                    |                                                                                                    | Cluse                                                                          |                    |                         |               |  |  |
| أدخال المجموعة مثل A<br>ادخال اسم المجموعة مثل Group-A<br>الاختيار ما بين Minor/Major<br>يتم البحث عن المقرر بالكود أو باسم المقرر ثم نقوم باختياره او اختيار اكثر من مقرر.<br>الضغط على علي العقل المقرر/ المقررات الى تلك المجموعة فتظهر كما يلى:                       |                                                                                                    |                                                                                |                    |                         |               |  |  |
|                                                                                                    |                                                                                                    | Elective Courses added                                                         | to program Prog    | g001                    |               |  |  |
|                                                                                                    | course category                                                                                                    | course Title                                                                   | course Code        | Group-Name-Type         |               |  |  |
|                                                                                                    |                                                                                                    | Phonetics & Phonology                                                          | 0111602            | A-Group-A-major         | Delete        |  |  |
|                                                                                                    |                                                                                                    | Lexicography                                                                   | 0117521            | A-Group-A-major         | <u>Delete</u> |  |  |
|                                                                                                    |                                                                                                    | Semantics I                                                                    | 0117602            | A-Group-A-major         | <u>Delete</u> |  |  |
| Assigr                                                                                                    | Course Category : S                                                                                                    | oftware Engineering 🧟 save                                                     |                    |                         |               |  |  |
|                                                                                                    | تظهر کما یل <u>ی:</u>                                                                                                    | دورة والضغط على save و                                                         | ات* واختيار فئة ال | ی 🗖 لاختیار مقرر / مقرر | يتم الضغط علم |  |  |

\*بفرض اختيار المقرر Semantics I & Phonetics & Phonology للاضافة بـ Software Engineering

| Elective Courses added to program Prog001 |                            |                       |             |                 |               |  |  |  |  |
|-------------------------------------------|----------------------------|-----------------------|-------------|-----------------|---------------|--|--|--|--|
|                                           | course category            | course Title          | course Code | Group-Name-Type |               |  |  |  |  |
|                                           | Software Engineering       | Phonetics & Phonology | 0111602     | A-Group-A-major | <u>Delete</u> |  |  |  |  |
|                                           |                            | Lexicography          | 0117521     | A-Group-A-major | <u>Delete</u> |  |  |  |  |
|                                           | Software Engineering       | Semantics I           | 0117602     | A-Group-A-major | <u>Delete</u> |  |  |  |  |
| Assig                                     | n Course Category : Softwa | re Engineering æ save |             |                 |               |  |  |  |  |
| vii. نضغط على Close لغلق الشاشة .         |                            |                       |             |                 |               |  |  |  |  |
|                                           |                            |                       | Mana        |                 |               |  |  |  |  |

viii. يتم اختيار **Manage Groups** فتظهر لنا الشاشة التالية:

|                         | M                       | Manage Groups for program = Prog001 |          |            |  |  |  |  |  |
|-------------------------|-------------------------|-------------------------------------|----------|------------|--|--|--|--|--|
|                         | Group                   | term                                | Selected | Group Area |  |  |  |  |  |
| Group Name A            |                         |                                     |          |            |  |  |  |  |  |
| 0111602                 |                         |                                     |          |            |  |  |  |  |  |
| 0117521                 |                         |                                     |          |            |  |  |  |  |  |
| 0117602                 |                         |                                     |          |            |  |  |  |  |  |
| Term:                   |                         |                                     |          |            |  |  |  |  |  |
| No of Selected courses: | No of Selected courses: |                                     |          |            |  |  |  |  |  |
|                         |                         |                                     | save     |            |  |  |  |  |  |

- ix. يتم اختيار المجموعة (A) فتظهر لنا اكواد المقررات التابعة لتلك المجموعة.
  - x. نختار الفصل الدراسي.
  - xi. نختار عدد المقررات المراد اختيارها من تلك المجموعة.
    - xii. نقوم بالحفظ وذلك بالضغط على xii

## 6. الدورات التدريبية (Add training program): نفس الخطوات في البند رقم (°)

## معرض المصور (Add photo gallery):

- 7.1 يتم اختيار الكتالوج الخاص بالصورة
  - 7.2. اضافة تاريخ الصورة
- 7.3 ادخال عنوان الصورة باللغتين العربية والانجليزية.
- 7.4 ادخال وصف الصورة باللغتين العربية والانجليزية.
  - 7.5. اختيار الصور من جهاز الحاسب
- 7.6. يتم اضافة عنوان الصورة على ..Google drive, drop box, etc في حالة حجم الصورة اكبر من ١,٥ ميجا بايت تقريباً.

|                          |                       |                        | Add Pho                    | to Gallery            |         |        |      |
|--------------------------|-----------------------|------------------------|----------------------------|-----------------------|---------|--------|------|
| Name                     | Туре                  | Date                   | Status                     | Desc                  | Photo   | Delete | Edit |
|                          |                       |                        | Add Phot                   | to Gallery            |         |        |      |
| Type : 1-general         | ~                     |                        |                            |                       |         |        |      |
| Date:                    |                       |                        |                            |                       |         |        |      |
| Title:                   |                       |                        | Ar                         | abic Title:           |         |        |      |
| Description:             |                       |                        | Ar                         | abic Description:     |         |        |      |
| Photo: Browse            | No file selected.     |                        |                            |                       |         |        |      |
| Link for high resolution | n:                    |                        |                            |                       |         |        |      |
| This is to add higher re | esolution images, ple | ase insert address who | ere it is uploaded. e.g (g | oogle drive- dropbox, | , etc.) |        |      |
|                          |                       |                        | Sa                         | ve                    |         |        |      |

## 8. معرض الفيديو (Add videos ):

- 8.1. يتم اختيار الكتالوج الخاص بالفيديو.
  - 8.2. اضافة تاريخ الفيديو.
- 8.3. ادخال عنوان الفيديو باللغتين العربية والانجليزية.
- 8.4. ادخال وصف الفيديوباللغتين العربية والانجليزية.
- 8.5. يتم اضافة عنوان الفيديو من القناة الخاصة بالوحدة بموقع www.youtube.com.

| Add Video    |      |        |        |  |                                         |     |        |      |
|--------------|------|--------|--------|--|-----------------------------------------|-----|--------|------|
| Title        | Туре | i<br>i | Date C |  |                                         | URL | Delete | Edit |
| Add Video    |      |        |        |  |                                         |     |        |      |
| Туре: 💙      |      |        |        |  |                                         |     |        |      |
| Date:        |      |        |        |  | abic Title: [<br>Arabic<br>scribtion: [ |     |        |      |
| Describtion: |      |        |        |  |                                         |     |        |      |
| Save         |      |        |        |  |                                         |     |        |      |